# **Tiered Promotion Codes**

# Overview

Promotion codes can be configured with tiers, or discount levels. As the user reaches the first spend threshold, they are eligible for the first tier of discounts. As their spend increases and they reach the next tier, the discount amount likewise increases. This allows configuration of varying discount levels within a single promotion code.

For example, a tiered promotion scenario might entitle the user to 10% off their order if they spend \$100 (tier 1). Once they reach the \$200 spend threshold, they are entitled to 25% off their order (tier 2). This scenario could continue on with an unlimited number of tiers, with each level attracting a new discount amount.

| Product Categories 👻 Our Store 💙                                              |                                            | Hooray! Promo code s                                         | uccessfully applied to all eligible   |
|-------------------------------------------------------------------------------|--------------------------------------------|--------------------------------------------------------------|---------------------------------------|
|                                                                               |                                            | Save As Template II Hold Or                                  | der 🛛 Ø Update Order 🛛 🛢 Remove Al    |
| Code: CV389<br>Code: CV389<br>Code: CV389<br>Code: CV389<br>Code: CV389       | 1 - +<br>Ø Add Note ★ Favourite Ø          | \$13.25                                                      | \$13.25                               |
| Foolscap Manilla Folders, 100 Box<br>Code: CV311<br>O In Stock                | 1         - →                              | \$15.19                                                      | \$15.19                               |
| Foolscap Document Wallets, 32mm Capacity, 50 Box<br>code: CV312<br>© In Stock | 1     - ◆       ● Add Note     ★ Favourite | \$20.85                                                      | \$20.85                               |
| Have A Promo Code?                                                            | Sut<br>Dis<br>Piu<br>Piu                   | ototal (ex GST)<br>counts<br>Tiered % promo example<br>s GST | <b>\$102.01</b><br>-\$10.20<br>\$9.19 |
|                                                                               | То                                         | otal (inc GST)                                               | \$101.00                              |
|                                                                               |                                            | / Request Quote                                              | Continue To Checkout                  |

Product exclusions may also be specified, so that particular products / categories / stock groups are not counted in the spend calculation. These excluded products may or may not be eligible to receive the discount, depending on configuration of the promotion.

Please note - Product Exclusions are only available with *percentage* discount promotions. Dollar discount promotions can be configured with tiers, but not exclusions at this stage.

Please be aware that there are also additional advanced options that you can configure for promotions. They become available after the promo is created. You'll find info on these under Advanced Options, later in this article.

# Step-by-step guide

 $\oslash$ 

In the following steps, we will configure a tiered percentage discount based on cart value:

- 1. In the CMS, navigate to Campaigns & Promotions Promotion Codes.
- 2. Click Add Promotion Code.
- Under promotion type Cart, select the percentage discount scenario ("When I spend X Dollars then I get a Y percentage discount").

4. Populate the standard promotion fields (Code, Description, Start & End dates).

| Select Promotion Type:                                                                                                    | When I spend X Dollars then I get a Y percentage discount<br>The customer gets a discount of a certain percentage of the order total once they spend a minimum amount. |            |
|----------------------------------------------------------------------------------------------------|----------------------------------------------------------------------------------------------------|------------|
| Cart ¥                                                                                                    | Promotion Code *                                                                                                    |            |
| Selected Scenario:                                                                                                    | Demo                                                                                                    |            |
| When I spend X Dollars then I get a Y dollar discount<br>The customer gets a discount of a certain dollar amount once<br>they spend over a minimum amount. | The code that the end user enters into the 'Apply Promotion Code' field     Description                                                                                |            |
| When I spend X Dollars then I get a Y percentage                                                                                                    | Tiered % promo example                                                                                                    |            |
| discount<br>The customer gets a discount of a certain percentage of the<br>order total once they spend a minimum amount.                                   | The description of the promotion code when it is displayed on the cart and order summary                                                                               |            |
|                                                                                                    | Start Date                                                                                                    |            |
|                                                                                                    | 1/03/2016 12:00 AM                                                                                                    | <b>(</b> ) |
|                                                                                                    | End Date                                                                                                    |            |
|                                                                                                    | 1/08/2016 12:00 AM                                                                                                    | <b>Ö</b>   |

- 5. Next, enter the first tier's threshold and discount amounts:
  - Spend Threshold the amount the user must spend in order to qualify for the discount

| ଚ | The threshold amount includes or excludes GST based on the customer. So for B2B customers, the |
|---|------------------------------------------------------------------------------------------------|
| 0 | threshold would generally look at the ex-GST spend. For B2C, it would be GST-inclusive.        |

- Discount % the percentage discount applied to the order
- 6. Click Add Tier to enter the next discount level, following the same logic as the previous tier.

| Spend Threshold | Discount % |  |
|-----------------|------------|--|
| 100             | 10         |  |
| 200             | 20         |  |
| 300             | 30         |  |

- 7. Continue adding tiers as required. Click the Re-Order By Threshold option to reorder the tiers numerically if needed.
- 8. Specify any required exclusions. Product Exclusions are not counted in the threshold calculation. They can be specified by:
   Product
  - Stock Group
  - Category
- 9. Finally, indicate whether excluded products are discounted:
  - unticked exclusions will not count toward the spend threshold and will NOT have the discount applied
  - ticked exclusions will not count toward the spend threshold, but WILL have the discount applied Product Exclusions

| Tune        | Item     |  |
|-------------|----------|--|
| type        | item     |  |
| Product     | • CV101  |  |
| Stock Group | ▼ ELEC   |  |
| Category    | ▼ SX0302 |  |
|             |          |  |
| 🕀 Add       |          |  |

10. To finish, Cclick Save & Exit. A confirmation message that setup was successful displays.

| 🔗 Promotion Codes                        | O Options               | 💷 Return to List |
|------------------------------------------|-------------------------|------------------|
|                                          | New Promotion Code      |                  |
| ✓ New promotion code setup successfully! | O Edit Advanced Options |                  |

Error rendering macro 'excerpt-include'

No link could be created for 'Promo Codes - Advanced Options'.

# Additional Information

Specific products / categories / stock groups can be excluded in the spend calculation.

| Minimum Version Requirements | 3.85.00                                                       |
|------------------------------|---------------------------------------------------------------|
| Prerequisites                | The Promotion Codes feature must be enabled for your website. |
| Self Configurable            | Yes                                                           |
| Business Function            | Campaigns & Promotions                                        |
| BPD Only?                    | Yes                                                           |
| B2B/B2C/Both                 | Both                                                          |
| Third Party Costs            | n/a                                                           |

### Related help

- Mixed Product Buy Pricing Promotion
- Promo Codes Additional Options
- Promotions
- Importing Products to a Promotion
- Free Product Promo Codes
- Product Discount Promo Codes
- Repeating Promo Codes
- Cart Discount Promo Codes
- Whole Order Discounts
- Buy X Quantity of a Product and Get Y Quantity of Specific Product at Special Price

### Overview

Promotion codes can be configured with tiers, or discount levels. As the user reaches the first spend threshold, they are eligible for the first tier of discounts. As their spend increases and they reach the next tier, the discount amount likewise increases. This allows configuration of varying discount levels within a single promotion code.

For example, a tiered promotion scenario might entitle the user to 10% off their order if they spend \$100 (tier 1). Once they reach the \$200 spend threshold, they are entitled to 25% off their order (tier 2). This scenario could continue on with an unlimited number of tiers, with each level attracting a new discount amount.

| Product Categories V Our Store V                                              |                                                      | Hooray! Promo code succe<br>products.                          | ssfully applied to all eligible    |
|-------------------------------------------------------------------------------|------------------------------------------------------|----------------------------------------------------------------|------------------------------------|
| Lateral Filing Labels, A-Z, 180 Pack<br>Code: CV389<br>In Stock               | 1     -     ◆       ● Add Note     ★ Favourite     C | \$13.25<br>D Update O Remove                                   | \$13.2                             |
| Foolscap Manilla Folders, 100 Box<br>Code: CV311<br>O In Stock                | 1     - →       ♦ Add Note     ★ Favourite           | \$15.19<br>D Update                                            | \$15.1                             |
| Foolscap Document Wallets, 32mm Capacity, 50 Box<br>Code: CV312<br>O in Stock | 1     -     +       © Add Note     * Favourite     C | S20.85                                                         | \$20.8                             |
| Have A Promo Code?                                                            | Su<br>Di<br>Pic                                      | btotal (ex GST)<br>counts<br>Terred Ni promo example<br>is GST | <b>\$102.0</b><br>-\$10.2<br>\$9.1 |
|                                                                               | T                                                    | otal (inc GST)                                                 | \$101.00                           |
|                                                                               | Check out with PayPa                                 | 🖌 🖪 Request Quote                                              | Continue To Checkout               |

Product exclusions may also be specified, so that particular products / categories / stock groups are not counted in the spend calculation. These excluded products may or may not be eligible to receive the discount, depending on configuration of the promotion.

Please note - Product Exclusions are only available with *percentage* discount promotions. Dollar discount promotions can be configured with tiers, but not exclusions at this stage.

Please be aware that there are also additional advanced options that you can configure for promotions. They become available after the promo is created. You'll find info on these under Advanced Options, later in this article.

# Step-by-step guide

 $\oslash$ 

In the following steps, we will configure a tiered percentage discount based on cart value:

- 1. In the CMS, navigate to Campaigns & Promotions Promotion Codes.
- 2. Click Add Promotion Code.

 $\oslash$ 

- 3. Under promotion type Cart, select the percentage discount scenario ("When I spend X Dollars then I get a Y percentage discount").
- 4. Populate the standard promotion fields (Code, Description, Start & End dates).

| Select Promotion Type:                                                                                                    | When I spend X Dollars then I get a Y percentage discount<br>The customer gets a discount of a certain percentage of the order total once they spend a minimum amount. |            |
|----------------------------------------------------------------------------------------------------|----------------------------------------------------------------------------------------------------|------------|
|                                                                                                    | Promotion Code *                                                                                                    |            |
| Selected Scenario:                                                                                                    | Demo                                                                                                    |            |
| When I spend X Dollars then I get a Y dollar discount<br>The customer gets a discount of a certain dollar amount once<br>they spend over a minimum amount. | The code that the end user enters into the 'Apply Promotion Code' field     Description                                                                                |            |
| When I spend X Dollars then I get a Y percentage                                                                                                    | Tiered % promo example                                                                                                    |            |
| discount<br>The customer gets a discount of a certain percentage of the<br>order total once they spend a minimum amount.                                   | The description of the promotion code when it is displayed on the cart and order summary                                                                               |            |
|                                                                                                    | Start Date                                                                                                    |            |
|                                                                                                    | 1/03/2016 12:00 AM                                                                                                    | 0 1        |
|                                                                                                    | End Date                                                                                                    |            |
|                                                                                                    | 1/08/2016 12:00 AM                                                                                                    | <b>(</b> ) |

- 5. Next, enter the first tier's threshold and discount amounts:
  - Spend Threshold the amount the user must spend in order to qualify for the discount

The threshold amount includes or excludes GST based on the customer. So for B2B customers, the threshold would generally look at the ex-GST spend. For B2C, it would be GST-inclusive.

| Discount Thresholds                                                                                                    |                                                                                                    |                                                                                                    | 1                                                                                      |
|----------------------------------------------------------------------------------------------------|----------------------------------------------------------------------------------------------------|----------------------------------------------------------------------------------------------------|----------------------------------------------------------------------------------------|
| Spend Threshold                                                                                                    |                                                                                                    | Discount %                                                                                                    |                                                                                        |
| 100                                                                                                    |                                                                                                    | 10                                                                                                    | ×                                                                                      |
| 200                                                                                                    |                                                                                                    | 20                                                                                                    | ×                                                                                      |
| 300                                                                                                    |                                                                                                    | 30                                                                                                    | ×                                                                                      |
|                                                                                                    |                                                                                                    |                                                                                                    |                                                                                        |
| • Add Tier × Re-Order B                                                                                                    | y Thresold                                                                                                    |                                                                                                    |                                                                                        |
| Specify any required ex<br>Product<br>Stock Group<br>Category<br>Finally, indicate whethe                                                                                                    | clusions. Product Exclusio<br>r excluded products are dis                                                                                                    | ns are not counted in the thresh<br>scounted:                                                                         | old calculation. They can b                                                            |
| Specify any required ex<br>Product<br>Stock Group<br>Category<br>Finally, indicate whether<br>unticked - exclus<br>Product Exclus                                                                                                   | clusions. Product Exclusio<br>r excluded products are dis<br>lusions will not count towa<br>ions will not count toward                                                  | ns are not counted in the thresh<br>scounted:<br>rd the spend threshold and will i<br>the spend threshold, but WILL h | old calculation. They can b<br>NOT have the discount app<br>nave the discount applied  |
| Specify any required ex<br>Product<br>Stock Group<br>Category<br>Finally, indicate whethe<br>unticked - exclus<br>Product Exclus                                                                                                    | clusions. Product Exclusio<br>r excluded products are dis<br>lusions will not count toward<br>sions                                                                     | ns are not counted in the thresh<br>scounted:<br>rd the spend threshold and will i<br>the spend threshold, but WILL h | old calculation. They can b<br>NOT have the discount applied                           |
| Specify any required ex<br>Product<br>Stock Group<br>Category<br>Finally, indicate whethe<br>unticked - exclus<br>Product Exclus<br>Discount thes<br>Type                                                                           | clusions. Product Exclusion<br>r excluded products are dis<br>lusions will not count towar<br>ions will not count toward<br>sions<br>e exclusions?                      | ns are not counted in the thresh<br>scounted:<br>rd the spend threshold and will i<br>the spend threshold, but WILL h | old calculation. They can b<br>NOT have the discount app<br>nave the discount applied  |
| Specify any required ex<br>Product<br>Stock Group<br>Category<br>Finally, indicate whether<br>unticked - exclus<br>ticked - exclus<br>Product Exclus<br>Type<br>Product                                                             | clusions. Product Exclusion<br>r excluded products are dis<br>lusions will not count toward<br>sions will not count toward<br>sions<br>e exclusions?<br>Item<br>T CV101 | ns are not counted in the thresh<br>scounted:<br>rd the spend threshold and will i<br>the spend threshold, but WILL h | old calculation. They can b<br>NOT have the discount app<br>have the discount applied  |
| Specify any required ex<br>Product<br>Stock Group<br>Category<br>Finally, indicate whether<br>unticked - exclus<br>Product Exclus<br>Discount thes<br>Type<br>Product<br>Stock Group                                                | clusions. Product Exclusion<br>r excluded products are dis<br>lusions will not count toward<br>sions<br>e exclusions?<br>Item<br>CV101<br>T ELEC                        | ns are not counted in the thresh<br>scounted:<br>rd the spend threshold and will i<br>the spend threshold, but WILL h | old calculation. They can b<br>NOT have the discount app<br>nave the discount applied  |
| Specify any required ex<br>Product<br>Stock Group<br>Category<br>Finally, indicate whether<br>unticked - exclus<br>Product Exclus<br>Discount thes<br>Type<br>Product<br>Stock Group<br>Category                                    | clusions. Product Exclusion r excluded products are dis lusions will not count toward sions e exclusions? Item CV101 CV101 ELEC SX0302                                  | ns are not counted in the thresh<br>scounted:<br>rd the spend threshold and will i<br>the spend threshold, but WILL h | nold calculation. They can b<br>NOT have the discount app<br>have the discount applied |
| Specify any required ex<br>Product<br>Stock Group<br>Category<br>Finally, indicate whether<br>unticked - exclus<br>Product Exclus<br>Discount thes<br>Type<br>Product<br>Stock Group<br>Category                                    | clusions. Product Exclusion<br>r excluded products are dis<br>lusions will not count toward<br>sions<br>e exclusions?<br>Item<br>CV101<br>T<br>ELEC<br>SX0302           | ns are not counted in the thresh<br>scounted:<br>rd the spend threshold and will i<br>the spend threshold, but WILL h | NOT have the discount applied                                                          |
| Specify any required ex<br>Product<br>Stock Group<br>Category<br>Finally, indicate whethe<br>unticked - exclus<br>Product Exclus<br>Discount thes<br>Type<br>Product<br>Stock Group<br>Category<br>Add                              | clusions. Product Exclusion<br>r excluded products are dis<br>lusions will not count toward<br>sions<br>e exclusions?<br>Item<br>CV101<br>ELEC<br>SX0302                | ns are not counted in the thresh<br>scounted:<br>rd the spend threshold and will i<br>the spend threshold, but WILL h | old calculation. They can b<br>NOT have the discount app<br>have the discount applied  |
| Specify any required ex<br>Product<br>Stock Group<br>Category<br>Finally, indicate whether<br>unticked - exclus<br>Product Exclus<br>Discount thes<br>Type<br>Product<br>Stock Group<br>Category<br>Add                             | clusions. Product Exclusion<br>r excluded products are dis<br>lusions will not count toward<br>sions<br>e exclusions?<br>Item<br>CV101<br>ELEC<br>SX0302                | ns are not counted in the thresh<br>scounted:<br>rd the spend threshold and will i<br>the spend threshold, but WILL h | old calculation. They can b<br>NOT have the discount app<br>nave the discount applied  |
| Specify any required ex<br>Product<br>Stock Group<br>Category<br>Finally, indicate whether<br>unticked - exclus<br>Product Exclus<br>Discount thes<br>Type<br>Product<br>Stock Group<br>Category<br>Add<br>To finish, Cclick Save 8 | clusions. Product Exclusion<br>r excluded products are dis<br>lusions will not count toward<br>sions<br>e exclusions?<br>Item<br>CV101<br>ELEC<br>SX0302                | ns are not counted in the thresh<br>scounted:<br>rd the spend threshold and will i<br>the spend threshold, but WILL h | old calculation. They can l<br>NOT have the discount ap<br>nave the discount applied   |

The new promotion code is now ready to go!

# Access Additional Options

### To access Additional Options:

| While in the s  | aved promo code, navigate to <b>Options Edit Additional Options</b> .                       |   | ( Ontion                                      |
|-----------------|---------------------------------------------------------------------------------------------|---|-----------------------------------------------|
|                 | ✓ New promotion code setup successfully!                                                    | 0 | New Promotion Code<br>Edit Additional Options |
| OR              |                                                                                             |   |                                               |
| If editing an e | kisting promo code, scroll down its page and open the collapsed Additional Options section. |   |                                               |

+ Additional Options

#### Misc

• Status - the current status of the promo code

Active: the promo code is live on your site and can be used by customers. It has not been disabled or deleted.
 Disabled: the promo code cannot be used by customers. You can switch it to 'Active'

- Deleted: the promo code is deleted from use altogether and is kept for historical records only. (NOTE - A deleted promo code can be undeleted to 'disabled' and then reactivated.)

Criteria Fail Remove Promo Code

- **ON**: the promo code is automatically removed from the cart when contents get updated and promo requirements are no longer met. Users must re-enter the promo code if they want the code to be applied;

- OFF: the promo code remains in the cart when requirements are not met, If contents get updated and requirements are now met, it will be (re-)applied.

#### • Not Applicable With Other Offers;

- ON: promo code cannot be used when other promo codes have already been applied to the order;
- OFF: promo code can be used when other promo codes have been applied to the same order.

#### IMPORTANT

Letting customers use more than one promotion code in an order must first be enabled by Commerce Vision. Contact CV Support and request stacked promotions to be enabled.

• Free Product To Be Added in Pronto (applies only for Promo Codes that add a free product)

For Promo Codes with free products, you can choose between adding the free product online upon order submission or in the ERP (Pronto) when the order is integrated. Toggle ON or OFF **Free Product To Be Added in Pronto**. Default: OFF

# ) Free Product To Be Added In Pronto

In the order placed, received and confirmation emails, how the free product is displayed depends on the option selected.

 When OFF, the free product is added online. In the emails, the free product displays as an item with a cost of \$0.00 in the product order line of your Order Summary

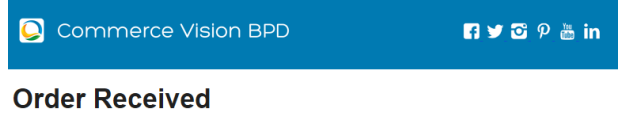

#### Web Reference: 100011804

Thanks for your orderl It's currently with our Customer Service team for review, you'll receive an email confirmation with the order number shortly. In the meantime, if you have any questions, please contact us and quote web reference number (100011804).

#### Order Summary

|                | ,                                               |           |                    |            |          |                    |
|----------------|-------------------------------------------------|-----------|--------------------|------------|----------|--------------------|
| Item           |                                                 | Qty       | Price<br>(inc GST) | Unit       | Discount | Total<br>(inc GST) |
|                | Tie-Waist Medical Scrub Trousers<br>Code: CV153 | 1         | \$18.99            | Each       | 0.00%    |                    |
|                | Shoe Covers - Box of 100<br>Code: CV152         | 1         | \$0.00             | вох        | 0.00%    |                    |
| Free shoe cove | ers with this                                   |           |                    |            |          |                    |
| order          |                                                 |           |                    |            |          |                    |
|                |                                                 | Subtotal  | (inc GST)          |            |          | \$18.99            |
|                |                                                 | Discoun   | ts                 |            |          | -\$0.00            |
|                |                                                 | Free sho  | e covers with      | this order |          |                    |
|                |                                                 | Freight   |                    |            |          | \$11.50            |
|                |                                                 | Total (in | GST)               |            |          | \$30.49            |
|                |                                                 | Includio  | OST                |            |          | \$2.78             |

 When ON, the free product is added in the ERP. When you toggle ON this setting, confirm you want the free product added in the ERP.

| 🤨 Free F                            | Product to be added in ERP?                                                                                                    | ⊗   |
|-------------------------------------|----------------------------------------------------------------------------------------------------|-----|
| Are you sure you<br>CMS.            | u want to Activate Free Product to be added in ERP? WARNING: This action will remove all the `Free Product` added in           |     |
|                                     | Cancel Confirm                                                                                                    |     |
| <b>NOTE -</b> Scroll previously add | up to the 'Free Product' fields. The fields are now empty and disabled. The free products ded for this promo code still apply. | you |
| Free Product                        |                                                                                                    |     |
| Product Code                        |                                                                                                    |     |
|                                     |                                                                                                    |     |
|                                     |                                                                                                    |     |
| Qty *                               |                                                                                                    |     |
|                                     |                                                                                                    |     |
| 0 🥖                                 |                                                                                                    |     |

The Order Placed, Received and Confirmation emails by default will not display the free product separately in an order line in Order Summary.

| Commerce Vision BPD                                               |                                                                                                    |                                                                         |                           |                              |                               |  |  |  |
|-------------------------------------------------------------------|----------------------------------------------------------------------------------------------------|-------------------------------------------------------------------------|---------------------------|------------------------------|-------------------------------|--|--|--|
| Order                                                             | Received                                                                                                    |                                                                         |                           |                              |                               |  |  |  |
| Web Reference<br>Thanks for you<br>the order numb<br>(100011800). | e: 100011800<br>ir orderi It's currently with our Customer Servic<br>per shortly. In the meantime, if you have any qu<br>immary | e team for review; you'll review; you'll reviewtions, please contact us | eive an em<br>and quote v | iail confirma<br>web referen | tion with<br>ce number        |  |  |  |
| Item                                                              |                                                                                                    | Qty F<br>Qty (inc C                                                     | rice<br>ST) Unit          | Discount                     | Total<br>(inc GST)            |  |  |  |
| A                                                                 | Tie-Waist Medical Scrub Trousers<br>Code: CV153                                                                                 | 1 \$1                                                                   | 3.99 Each                 | 0.00%                        |                               |  |  |  |
|                                                                   |                                                                                                    |                                                                         |                           |                              | 640.00                        |  |  |  |
|                                                                   |                                                                                                    | Subtotal (inc GS                                                        | · /                       |                              | \$10.99                       |  |  |  |
|                                                                   |                                                                                                    | Discounts                                                               | ,                         |                              | -\$0.00                       |  |  |  |
|                                                                   |                                                                                                    | Discounts                                                               | TTEST                     |                              | -\$0.00                       |  |  |  |
|                                                                   |                                                                                                    | Discounts<br>FREE PRODUC<br>Freight                                     | r test                    |                              | -\$0.00<br>\$11.50            |  |  |  |
|                                                                   |                                                                                                    | FREE PRODUC<br>Freight<br>Total (inc GST)                               | TTEST                     |                              | -\$0.00<br>\$11.50<br>\$30.49 |  |  |  |

To add a note line about the free product in the Order Summary section, toggle ON the 'Show Note Lines on Individual Lines?' option in the Email Order Summary widget for any applicable email template (e.g., Order Received, Order Placed, Order Confirmation). The Promotion Code and Description will be added to the Order Summary.

|                                                               | commerce Vision BPD 🛛 🖬 🛩 🔂 🦻 ằ in                                                                                         |                                                         |                                                                    |                   |                             |                                                                |  |  |  |  |
|---------------------------------------------------------------|----------------------------------------------------------------------------------------------------|---------------------------------------------------------|--------------------------------------------------------------------|-------------------|-----------------------------|----------------------------------------------------------------|--|--|--|--|
| Orde                                                          | r Received                                                                                                    |                                                         |                                                                    |                   |                             |                                                                |  |  |  |  |
| Web Referen<br>Thanks for yo<br>the order nur<br>(100011803). | nce: 100011803<br>our orderl I's currently with our Customer Service<br>mber shortly. In the meantime, if you have any que | team for review; yo<br>estions, please con              | ou'll receive<br>tact us and                                       | an ema<br>quote w | ail confirma<br>veb referen | tion with<br>ce number                                         |  |  |  |  |
|                                                               |                                                                                                    |                                                         |                                                                    |                   |                             |                                                                |  |  |  |  |
| Item                                                          |                                                                                                    | Qty                                                     | Price<br>(inc GST)                                                 | Unit              | Discount                    | Total<br>(inc GST)                                             |  |  |  |  |
| Item                                                          | Tie-Waist Medical Scrub Trousers<br>Code: CV153                                                                            | Qty<br>1                                                | Price<br>(inc GST)<br>\$18.99                                      | Unit<br>Each      | Discount                    | Total<br>(inc GST)                                             |  |  |  |  |
| Item                                                          | Ter-Walst Medical Scrub Trousers<br>Coder.CV153                                                                            | Qty<br>1                                                | Price<br>(inc GST)<br>\$18.99                                      | Unit<br>Each      | Discount<br>0.00%           | Total<br>(inc GST)                                             |  |  |  |  |
| Item                                                          | Tis-Waint Medical Scrub Trovsers<br>Code::CV153<br>ICCT<br>errs with this oxder                                            | Qty<br>1                                                | Price<br>(inc GST)<br>\$18.99                                      | Unit<br>Each      | Discount<br>0.00%           | Total<br>(inc GST)                                             |  |  |  |  |
| Item                                                          | Tis-Vitist Medical Scole Travers<br>Code: CV153<br>ICT<br>ens with this order                                              | Qty<br>1<br>Subtotal                                    | Price<br>(inc GST)<br>\$18.99<br>(inc GST)                         | Unit              | Discount                    | Total<br>(inc GST)<br>\$18.99                                  |  |  |  |  |
| Item                                                          | Tis-Maist Medical Scub Trouess<br>Code. CV153<br>ICT<br>eres with this order                                               | Qty<br>1<br>Subtotal<br>Discoun                         | Price<br>(inc GST)<br>\$18.99<br>(inc GST)<br>Is                   | Unit<br>Each      | Discount                    | Total<br>(inc GST)<br>\$18.99<br>-\$0.00                       |  |  |  |  |
| Item                                                          | Ter-Weist Medical Scrub Trouvers<br>CodeCV153<br>ICCT<br>vers with this order                                              | Qty<br>1<br>Subtotal<br>Discount<br>Free sht            | Price<br>(inc GST)<br>\$18.99<br>(inc GST)<br>Is<br>be covers with | Unit<br>Each      | Discount                    | Total<br>(inc GST)<br>\$18.99<br>-50.00                        |  |  |  |  |
| Item                                                          | Tre-Waist Medical Scrub Trousers<br>CodeCV153<br>ICT<br>evens with this order                                              | Qty<br>1<br>Subtotal<br>Discourt<br>Free sht<br>Freight | Price<br>(inc GST)<br>S18.99<br>(inc GST)<br>Is<br>be covers with  | Unit<br>Each      | Discount                    | Total<br>(inc GST)<br>\$18.99<br>-\$0.00<br>\$11.50<br>\$20.49 |  |  |  |  |

**NOTE** - For the free product and quantity to appear as an order line item in the sales receipt, they must be added to the sales order manually in Pronto after integration.

 Postcode Exclusion List - (for free freight promo codes only) If required, enter single postcodes and/or postcode ranges (each comma-separated) to exclude. Follow Australia Post's four digit conventions so a three digit code would be '0200' instead of '200'.

#### **Roles**

Include or exclude the promo code based on whether customers are B2B, B2C or both.

For versions lower than 4.31

| க் Roles                                                                                                    | Applied To                                                                                                   |         |
|----------------------------------------------------------------------------------------------------|----------------------------------------------------------------------------------------------------|---------|
|                                                                                                    | B2C and B2B                                                                                                  |         |
|                                                                                                    | B2C                                                                                                    |         |
|                                                                                                    | B2B                                                                                                    |         |
|                                                                                                    | B2C and B2B                                                                                                  |         |
|                                                                                                    |                                                                                                    |         |
| Applied To: Select customer group: I                                                                                   | B2B, B2C or both.                                                                                            |         |
|                                                                                                    |                                                                                                    |         |
|                                                                                                    |                                                                                                    |         |
| For versions 4.31+                                                                                                    |                                                                                                    |         |
|                                                                                                    |                                                                                                    |         |
|                                                                                                    |                                                                                                    |         |
| Å Balas                                                                                                    | Applied To                                                                                                   |         |
| To limit this promo code by Role, added Role(s) must be                                                                | B2C and B2B                                                                                                  |         |
| of the role type(s) selected in Applied to e.g. if B2C was<br>selected in Applied To, Roles selected must be B2C ones. | Ø 🥖                                                                                                    |         |
|                                                                                                    |                                                                                                    |         |
|                                                                                                    | Role                                                                                                    | Delete? |
|                                                                                                    | Add Role                                                                                                    |         |
|                                                                                                    | Promo active for all roles excluding the ones listed above                                                   |         |
|                                                                                                    |                                                                                                    |         |
|                                                                                                    |                                                                                                    |         |
|                                                                                                    |                                                                                                    |         |
| · · · · · · · · · · ·                                                                                                  |                                                                                                    |         |
| • Applied Io: Select custome                                                                                           | r group: B2B, B2C or both.                                                                                   |         |
| Boloo: (For versions 4.31.)                                                                                            | Specify Deleve) for the selected systemet group(s) Click Add Pole                                            | than    |
| in the dropdown, select the                                                                                            | Role. If another role is needed, repeat this step, IMPORTANT- For added Roles to be valid                    | d.      |
| they must fall under the cust                                                                                          | omer group added in 'Applied To'.                                                                            | - )     |
| <ul> <li>Promo active for all roles e<br/>the added roles cannot apply</li> </ul>                                      | xcluding the ones listed above: If OFF, the added roles can apply the promo code. If O.<br>y the promo code. | Ν,      |
|                                                                                                    | al an fan all an lan an da d'an she an an llata da barra                                                     |         |
| Promo ac                                                                                                    | tive for all roles excluding the ones listed above                                                           |         |
|                                                                                                    |                                                                                                    |         |
|                                                                                                    |                                                                                                    |         |

## **Usage Limits**

Limit the maximum number of times the promo code can be used. For unlimited use, leave at the default of '0'.

- User Usage Limit: limit the number of times an individual user can apply the promo code (available only if the promo code is for B2B users)

- Customer Usage Limit: limit the number of times an individual Customer Code can apply the promo code

- Global Usage Limit: limit the total number of times the promo code can be used site-wide.

- User List: (For versions 4.10+) You can also specify one or more users (comma-separated list) who can use the promotion code. NOTE - If one or more users are added, any user not in this list cannot apply the promo code to their order.

| Usage Limits | User Usage Limit                                                   |
|--------------|--------------------------------------------------------------------|
|              | 0 +                                                                |
|              | Customer Usage Limit                                               |
|              | 0 +                                                                |
|              | Global Usage Limit                                                 |
|              | 0 +                                                                |
|              | User List                                                          |
|              | tobias@bluemangroup.com,gob@magiciansalliance.com,buster@bluth.com |

## Customer List (4.34+)

Customer list allows you to restrict a promo code to specific customer accounts.

| Customer List |                      |  |  |  |
|---------------|----------------------|--|--|--|
| Customer Code |                      |  |  |  |
|               |                      |  |  |  |
| 🕀 Add         | Import Customer List |  |  |  |
| Customer Code |                      |  |  |  |

#### To add a customer manually:

- 1. In Customer Code, start typing a Customer Code, and select from the dropdown list.
- 2. Click Add. The added Customer Code is listed below.

| Customer List                |   |
|------------------------------|---|
| Customer Code                |   |
|                              |   |
| Add Add Import Customer List |   |
|                              |   |
| Customer Code                |   |
| AACAB                        | × |
| WAFFA                        | × |

- 3. Continue adding one code at a time, if needed.
- 4. To save, click Save & Exit.

#### To add Customers in bulk:

1. Create a CSV file with the Header 'Code' as the first column

|   | Α     | В | С | D | E | F | G | н | 1.1 | J | K | L | M | N | 0 | Р | Q |
|---|-------|---|---|---|---|---|---|---|-----|---|---|---|---|---|---|---|---|
| 1 | Code  |   |   |   |   |   |   |   |     |   |   |   |   |   |   |   |   |
| 2 | AACAB |   |   |   |   |   |   |   |     |   |   |   |   |   |   |   |   |
| 3 | WAFFA |   |   |   |   |   |   |   |     |   |   |   |   |   |   |   |   |
| 4 |       |   |   |   |   |   |   |   |     |   |   |   |   |   |   |   |   |

- 2. Populate the column with the required Customer Codes.
- 3. Click Import Customer List.

- 4. Follow the instructions to upload the csv file.
- 5. Check the Import Log to ensure there are no error messages.

|               | Select file.  V Done gromotion-customers.cov grow pool 48 |
|---------------|-----------------------------------------------------------|
| i≡ Import Log | Import Successful                                         |

#### Messages

Default messages to users are set at the promotion code feature level. These can be overridden for a specific promotion code. Leave blank to use defaults.

- Promo Code No Longer Applies Message: Displays when the promo code previously successfully applied is no longer valid because the cart contents have changed.
- Promotion Code Error Message: Displayed when the cart contents are not eligible for the promo code, e.g., the cart Promotion Code Applied Message: Displayed when the cart contents are valid for the promo code.
  Promotion Code Applied Message: Displayed when the cart contents are valid for the promo code.

## Additional Information

Specific products / categories / stock groups can be excluded in the spend calculation.

| Minimum Version Requirements | 3.85.00                                      |
|------------------------------|----------------------------------------------|
| Prerequisites                | The Promotion Codes feature must be enabled. |
| Self Configurable            | Yes                                          |
| Business Function            | Promotions                                   |
| BPD Only?                    | Yes                                          |
| B2B/B2C/Both                 | Both                                         |
| Third Party Costs            | n/a                                          |

### Related help

- Mixed Product Buy Pricing Promotion
- Promo Codes Additional Options
- Promotions
- Importing Products to a Promotion
- Free Product Promo Codes
- Product Discount Promo Codes
- Repeating Promo Codes
- Cart Discount Promo Codes
- Whole Order Discounts
- · Buy X Quantity of a Product and Get Y Quantity of Specific Product at Special Price